How to make seat reservation

#### Introduction

Booking service for reserved seats in advance through JR KYUSHU RAIL PASS Online Booking is available (additional fee will be charged) for those who purchase the following eMCO/MCO (voucher) below.

\*Some parts of operations will be different according to eMOC/MCO you purchased. Please notice your eMCO/MCO again.

#### ①[eMCO]

[Travel agencies/Shops where you can get the voucher] JTB, JALPAK, JR Kyushu Jet Ferry, Tour baksa, Hana tour, Cosmo Travel, Korea Railroad Corporation, MODE TOUR, EGL Tours, Package Tour, Yes Trip, cola tour, LION TRAVEL, KLOOK, Baicheng, Lvmama, Fliggy and their affiliate travel agencies/shops

| LOGO<br>MARK JR KYUSHU RAIL PASS<br>Online Booking Display Date: 2007/12/25 19:41                                                                                                    |                            |
|----------------------------------------------------------------------------------------------------|----------------------------|
| JR Kyushu Rail Pass Voucher Customer's Coupon<br>This is the coupon for<br>TEST TARO                                                                                                    |                            |
| This eMCO cannot be used for boarding.     Please go to the designated exchange office prior to boarding, and exchange it for a valid JR Kyushu Rail Pass.     The traveler must appear in person at the exchange office to make the exchange.     To receive your passes, you must present the following:     - eMCO (this receipt)     - Your passport.     * Exchange may be made during normal business hours at a voucher exchange office.     Hours vary by office. Please check ahead if planning to make the exchange in the early morning or late evening.     For details about locations and hours, go here. (https://www.jrkyushu.co.jp/english/pdf/BusinessHours.pdf) |                            |
| Reservation Receipt No.<br>RKTA07120187153<br>Travel Agent Name<br>Kyushu Travel A<br>Ticket Agent Name<br>KTA Store1<br>Issue Date<br>2007/12/25 Please exchange within 3 months of issue date.<br>Ticket Type<br>All Kyushu Area Pass 5 days<br>JPY 18,000                                                                                                    |                            |
| Name<br>TEST TARO<br>Adult(\$)/Ohild(ren)<br>Adult                                                                                                    | The number written here on |
| Seat Reservation(s)<br>Seats for some trains may be reserved in advance, for an additional fee.<br>If you would like to reserve seats, please visit JR Kyushu Rail Pass Online Booking.<br>Please have your KRP reservation number handy so that you can provide it with your Seat Reservation(s).<br>(https://kyushurailpass.jrkyushu.co.jp/reserve)                                                                                                    | reserve seats.             |
| NUID:<br>Validity<br>Admitted under entry status "TEMPORARY VISITOR"<br>* To change or cancel<br>If you wish to change or cancel your reservation, please contact the agent that sold the voucher to you.<br>* Inquiries about JR Kyushu Rail Pass<br>Please access JR Kyushu Rail Pass Online Booking and submit your query or comment using the online form.<br>Please have your KRP reservation number handy so that you can provide it with your query.<br>(https://kyushurailpass.jrkyushu.co.jp/reserve)<br>KYUSHU RAILWAY COMPANY                                                                                                    |                            |

# JR KYUSHU RAIL PASS Online Booking [Last updated: August 24, 2018]

# User Manual(Travel Agency)

| ②【eMCO(E-Ticket issued by Nippon                                                                                                    | Travel Agency)】                                                                                                    |
|----------------------------------------------------------------------------------------------------|----------------------------------------------------------------------------------------------------|
| [Travel Agencies/Shops where                                                                                                    | NIPPON TRAVEL AGENCY CO., LTD                                                                                                    |
| Nippon Travel Agency and its                                                                                                    | [E-Ticket] KYUSHU (ALL) RAIL PASS 3DAYS**Sample**                                                                                                    |
| affiliate travel agencies/shops                                                                                                    | VOUCHER No. : 00201000285<br>This eMC0 cannot be used for boarding<br>NAME : MR JOHN I ENNON**Sample**                                                                                                    |
|                                                                                                    | ADULT/CHILD: ADULT                                                                                                    |
| The number written here on                                                                                                    |                                                                                                    |
| the voucher is required to                                                                                                    | TO : Kyushu Railway company                                                                                                    |
| reserve seats.                                                                                                    | JPY: 15,000                                                                                                    |
|                                                                                                    | USD : 145.63                                                                                                    |
|                                                                                                    | RATES OF EXCANGE : 100JPY = 0.97USD                                                                                                    |
|                                                                                                    | ISSUE BY : ABC Tours Inc / U. S. A.                                                                                                    |
|                                                                                                    | ISSUED DATE : 11 Jul 2018                                                                                                    |
|                                                                                                    | Please exchange within 3 months of Issue date                                                                                                    |
|                                                                                                    | <ul> <li>**Your name in the claim takket must be spelled completely and matched the name appearing in your passport</li> <li>**Each person must need a takket even though traveling with several persons.</li> <li>[2] Refund of an Exchange Order : An Exchange Order can be refunded only at the very same office that kayued the Order, within one year after the date of kours. (A handling charge and a communication fee, set in the regulations of each issuing office, will be deducted.)</li> <li>[3] Refund of a JR KYISHU RALL PASS : A KYUSHU RALL PASS can be refunded only within a valid period and before the first date for its use at any JR KYUSHU RALL PASS : A KYUSHU RALL PASS can be refunded only within a valid period and before the first date for its use at any JR KYUSHU RALL PASS : A KYUSHU RALL PASS can be refunded only within a valid period and before the first date for its use at any JR KYUSHU RALL PASS : A KYUSHU RALL PASS can be refunded only within a valid period and before the first date for its use at any JR KYUSHU RALL PASS : A KYUSHU RALL PASS can be refunded only within a valid period and before the first date for its use at any JR KYUSHU RALL PASS exchange office. [10% of the yen price will be charged as a handling fee.] No refund can be made for any reason on or after the first day of use.</li> <li>[4] Use of an Order is subject to these conditions and the negulations of each issuing office. After exchanging, use of the Pass is subject to these conditions, Kyushu Tatiway Company passenger transportation negulations, and Japanese law.</li> <li>[5] For further information _, please with <a href="https://www.jrkyushut.co.jp/english/index.html">https://www.jrkyushut.co.jp/english/index.html</a></li> </ul> |
| Э[МСО] (Travel Agencies/Shops where you са Nippon Travel Agency and its affiliate                                                                                                    | an get the voucher】<br>travel agencies/shops                                                                                                    |
| ISSUED BY<br>希行者 NIPPON TRAVEL AGEN<br>人 日本旅行<br>NAME OF PASSENGER<br>氏者 MR JOHN LENNON(ADULT)**Sample**<br>TYPE OF SERVICE FOR WHICH ISSUED<br><sup>YZ の種類</sup> KYUSHU (ALL) RAIL PASS 5DAY<br>VALUE<br>FOR EX.<br>日本円発行額 One Eight Zero Zero Zero yee<br>EQUIVALENT AMOUNT PAID<br>現地通貨換算額<br>TO<br>KYUSHU Railway Company | CY EXCHANGE ORDER 引換語<br>(Not Good for Passage) (JR用片)<br>EXCHANGE COUPON パス引換用 No 90101001253<br>(NOT TRANSFERABLE DATE & PLACE OF ISSUE<br>譲渡荒止 好節所及び発行月日<br>/S**Sample **<br>IN TRAVEL<br>U 2017<br>USD 147<br>Rates of Exchange                                                                                                    |
| RESERVATION DATA<br>予約事項 **Sample**                                                                                                    | The number written here on the                                                                                                    |
| REMARKS<br>備考 Seat Reservation : https://kyushurailpass.jrkyushu.co.jp/reserve/<br>Valid only to a foreign tourist admitted into Japan under entry stal<br>permanent residence qualification certificate and also holds an ai<br>exchance this order to Kvushu Rail Pass within 3 months of the o<br>No.90                    | voucher is required to reserve<br>us 'temporary visitor'' a<br>rticket which departs fr<br>ate of issue.<br>0101001253                                                                                                    |

1

| Unline booking                                                                                  |                           | Purchase              | the Rail Pass S                             | eat Reservation                                                                       | onfirm/Change/Ref                    |
|-------------------------------------------------------------------------------------------------|---------------------------|-----------------------|---------------------------------------------|---------------------------------------------------------------------------------------|--------------------------------------|
| Available for reservation                                                                       | Jun. 07                   | 1                     | 7:56 Jun                                    | . 07<br>based on operating system                                                     | 17:56                                |
| (Tokyo).<br>On this website, you can purchase                                                   | the JR Kyushu Rail Pass   | and make a seat res   | ervation of popula                          | r trains in Kyushu.                                                                   |                                      |
| When you make a seat reservation, it's nec                                                      | cessary to purchase the P | Cyushu Rail Pass on t | his website or at o                         | AQ —                                                                                  | encies.                              |
| English · 한국어 · 簡体字                                                                             | ▶ 整體字                     | • English             | ▶ 한국어                                       | ▶ 簡体字                                                                                 | ▶ 懿禮字                                |
| Purchase the Rail Pass                                                                          |                           |                       | Seat Re                                     | eservation                                                                            |                                      |
|                                                                                                 |                           | A COM                 |                                             | ¥1000(Adu<br>¥500(Child                                                               | it)<br>)<br>a reservation            |
|                                                                                                 |                           | 164                   |                                             | number begin                                                                          | s with K.                            |
| About Rail Pass                                                                                 | <b>次</b> 勝字               | Train                 | ns offering                                 | seat reserv<br>nited Express<br>fuin no Mori                                          | s with K.<br>ation                   |
| English · 한국어 · 簡休字                                                                             | ), 繁體字                    | Train                 | ns offering<br>Lin<br>Yut<br>특근             | number begin<br>seat reserv<br>nited Express<br>fuin no Mori<br>급열차 유후인노              | ation<br>s                           |
| indiana (Annual Parks) (About Rail Pass<br>English ) 한국어 (南休字<br>urchase the Rail Pass Seat Res | )   紫龍字                   | Train                 | ns offering<br>Lin<br>Yui<br>특근<br>하한       | number begin<br>seat reserv<br>nited Express<br>fuin no Mori<br>급열차 유후인노<br>5)에本 由布院之 | ation<br>9<br>모리<br>(森<br>:森         |
| Inglish 한국어 한국어 한국 Seat Res<br>Urchase the Rail Pass Seat Res                                   | ) 欺睢字<br>servation        | Train                 | ns offering<br>Lin<br>Yui<br>号行<br>特校<br>特校 | number begin<br>seat reserv<br>nited Express<br>fuin no Mori<br>급열차 유후인노<br>快列车 由布院之  | s with K.<br>ation<br>오리<br>(森<br>:森 |

# JR KYUSHU RAIL PASS Online Booking [Last updated: August 24, 2018]

# User Manual(Travel Agency)

### How to make seat reservation

#### 2. Loo

| . Log in.                                               |                                                                                   |
|---------------------------------------------------------|-----------------------------------------------------------------------------------|
| J                                                       | [First-time log in (need to set your own password)]                               |
| Login                                                   | You need to purchase a JR Kyushu Rail Pass voucher at a designated                |
| 1 3                                                     | travel agency first.                                                              |
|                                                         | If you log in for the first time after the purchase, click "Register" to set your |
|                                                         | own password.                                                                     |
| New Registratio                                         | Note: Paper MCOs issued by travel agencies other than Nippon Travel               |
|                                                         | Agency (and its affiliate travel agencies) are not eligible for online seat       |
| * If you do not have a                                  | reservation service.                                                              |
| •                                                       |                                                                                   |
|                                                         |                                                                                   |
| To Top Page                                             | Register                                                                          |
|                                                         |                                                                                   |
| Required indicates that                                 | entry is required.                                                                |
| Customer Inform                                         | nation                                                                            |
|                                                         |                                                                                   |
| NTA (Nippon Travel A                                    | Agency) MCO users, please select a travel agency from the list.                   |
|                                                         | <b>-</b>                                                                          |
| MCO Sample(s)                                           |                                                                                   |
|                                                         |                                                                                   |
| KRP (Kyushu Rail                                        | Pass) Reservation No./MCO No. Required                                            |
|                                                         |                                                                                   |
|                                                         |                                                                                   |
| Password Required                                       |                                                                                   |
| Password                                                |                                                                                   |
| * If you forget y                                       | ssword, please register from 🕨 here again.                                        |
|                                                         |                                                                                   |
|                                                         |                                                                                   |
|                                                         | Login                                                                             |
|                                                         |                                                                                   |
| [Logins with your ow                                    | vn password]                                                                      |
| <travel agency="" nam<="" td=""><td>e&gt;</td></travel> | e>                                                                                |
| ①eMCO : Don't selec                                     | t anything.                                                                       |
| (2eMCO issued by Ni                                     | opon Travel Agency : Select "NTA"                                                 |
| 3MCO issued by Nip                                      | oon Travel Agency · Select "NinnonTravelAgency"                                   |
|                                                         |                                                                                   |

<KRP Reservation No./MCO No. and Password>

Enter your KRP Reservation No./MCO No. and your own password. Then click "Login".

Note: If you forget your password, do customer registrations again.

How to make seat reservation

# <Details on how to register customer information> (A) Confirm the user agreement.

| Agreement(s)                                                                                                    |       |
|----------------------------------------------------------------------------------------------------|-------|
|                                                                                                    |       |
| Japanese Terms and User Agreement(PDF)                                                                                                    |       |
| All English versions provided for reference purposes only. In any event, the Japanese version shall prevail.                                                                                                    |       |
| JR Kyushu Rail Pass Online Booking Terms and User Agreement (Enacted on August 1, 2017)                                                                                                    |       |
| Kyushu Railway Company (hereinafter referred to as "JR Kyushu") stipulates the JR Kyushu Rail Pass Online Booking Terms and User<br>Agreement (hereinafter referred to as the "Terms and User Agreement") as shown below for the use of JR Kyushu Rail Pass Online<br>Booking, which JR Kyushu operates for foreigners visiting Japan. |       |
| Article 1(Scope of Application)                                                                                                    |       |
| 1. The Terms and User Agreement shall apply to customers (hereinafter referred to as the "User") who use the service (hereinafter referred to as the "Online Booking service") provided by JR Kyushu through JR Kyushu Rail Pass Online Booking.                                                                                       |       |
| 2. With regard to the use of the Online Booking service, the User shall comply with the Terms and User Agreement in good faith.                                                                                                    |       |
| Article 2(Date and Time)                                                                                                    |       |
| Unless otherwise specified, the dates and times shown in the Terms and User Agreement shall be based on Japan Standard Time.                                                                                                    |       |
| Article 25(Governing Law and Jurisdiction)                                                                                                    |       |
| 1. Any and all disputes arising between the User and JR Kyushu shall be settled in good faith between the parties.                                                                                                    |       |
| 2. The Terms and User Agreement shall be governed by the laws of Japan, and any and all disputes between the User and JR Kyushu shall be submitted to the exclusive jurisdiction of the Fukuoka District Court or the Fuk                                                                                                    | wt to |
| Article 26(Effective Date of Terms and User Agreement)                                                                                                    | xi io |
| The Terms and User Agreement shall come into effect at 10:00 on August 1, 2017 in 3:                                                                                                    |       |
| Agree                                                                                                    |       |
| Back Next                                                                                                    |       |

#### (B) Enter your e-mail address to receive a temporary password.

| Register Email Address                                                                                                    |                                                                                                    |
|----------------------------------------------------------------------------------------------------|----------------------------------------------------------------------------------------------------|
| Register Email<br>Address                                                                                                    | If you registered an e-mail address at the time of<br>purchasing your voucher, enter the same e-mail address.<br>Otherwise, enter an e-mail address you wish to register. |
| Customer information must be registered before you ca<br>In order to register your information, you must first rec<br>We will send a test email from our domain (jrkyushu.co | Then click "Registration".                                                                                                    |
| Required indicates that entry is required. Email Address Required Note: If you registered an email address when making                                                       | g your JR. Kyushu Rail Pass reservation, please register that same address now.                                                                                           |
| To Top Page                                                                                                    | Register                                                                                                    |

How to make seat reservation

(C) When the screen like below is displayed, a temporary password will be sent to the registered e-mail address. Please check your mail.

|                         | E-mail Address Registration Accepted                                                                                                    |
|-------------------------|----------------------------------------------------------------------------------------------------|
| Regis<br>We w<br>If you | tration of email address has been accepted.<br>ill soon send you an email with an access address. Please access this address to continue the reservation process.<br>I do not receive email within a reasonable span of time, you may have entered the address incorrectly. Please send the (correct) email address again. |
|                         | То Тор Раде                                                                                                    |
| (D) E                   | example of the automatically sent e-mail to inform a temporary password                                                                                                    |
|                         | [JR Kyushu Rail Pass] We have received your registration request.<br>(R01)<br>숙리 12:24                                                                                                    |

| 今日 12:24                                                                                                    |     |
|----------------------------------------------------------------------------------------------------|-----|
| Thank you for using our JR Kyushu Rail Pass Online Booking.                                                                                                    |     |
| We have received your registration request. (Registration is not yet completed.)                                                                                                    |     |
| * Here is your temporary password (Valid 3 hours)                                                                                                    |     |
| Please go to the following web address to continue registration     https://kyushurailpass.jrkyushu.co.jp/reserve/RegisterPasswordInputPage?     codo=Ub/8bl dO8117100000008782                                                                                                    |     |
|                                                                                                    |     |
| JR Kyushu Rail Pass Online Booking<br><u>https://kyushurailpass.jrkyushu.co.jp/</u><br>* This email was sent from a send-on                                                                                                    | il. |
| to this address.<br>* This email was sent by the JR Kyushu Rail Pass Online Booking. If you have received<br>this email in error, please inform us of the error and then delete this message. Thank<br>you.<br>Contact: <u>https://kyushurailpass.jrkyushu.co.jp/reserve/InquiryPublicEmailInputPage</u> |     |
| Kyushu Railway Company                                                                                                    |     |

#### How to make seat reservation

#### (E) Set your own password.

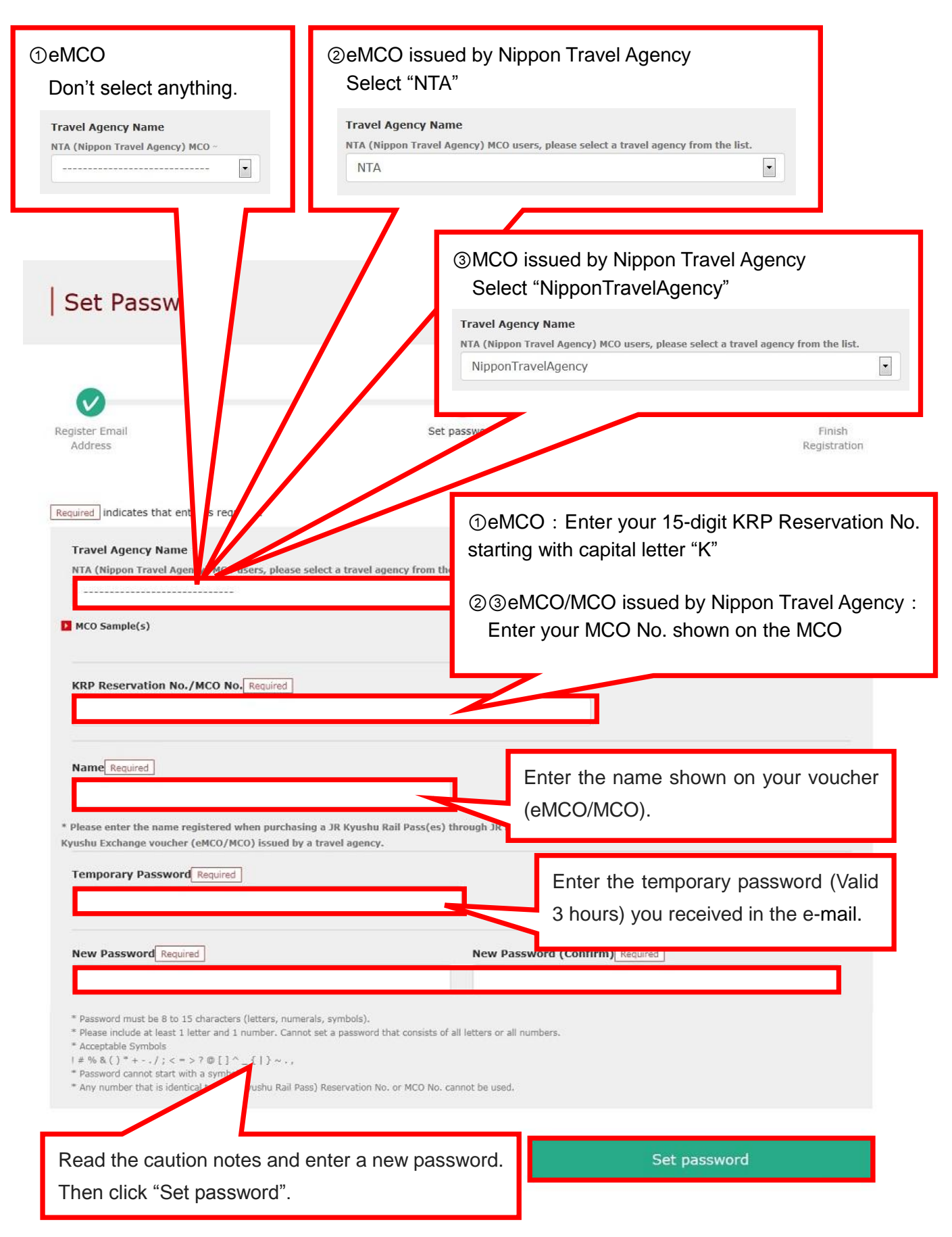

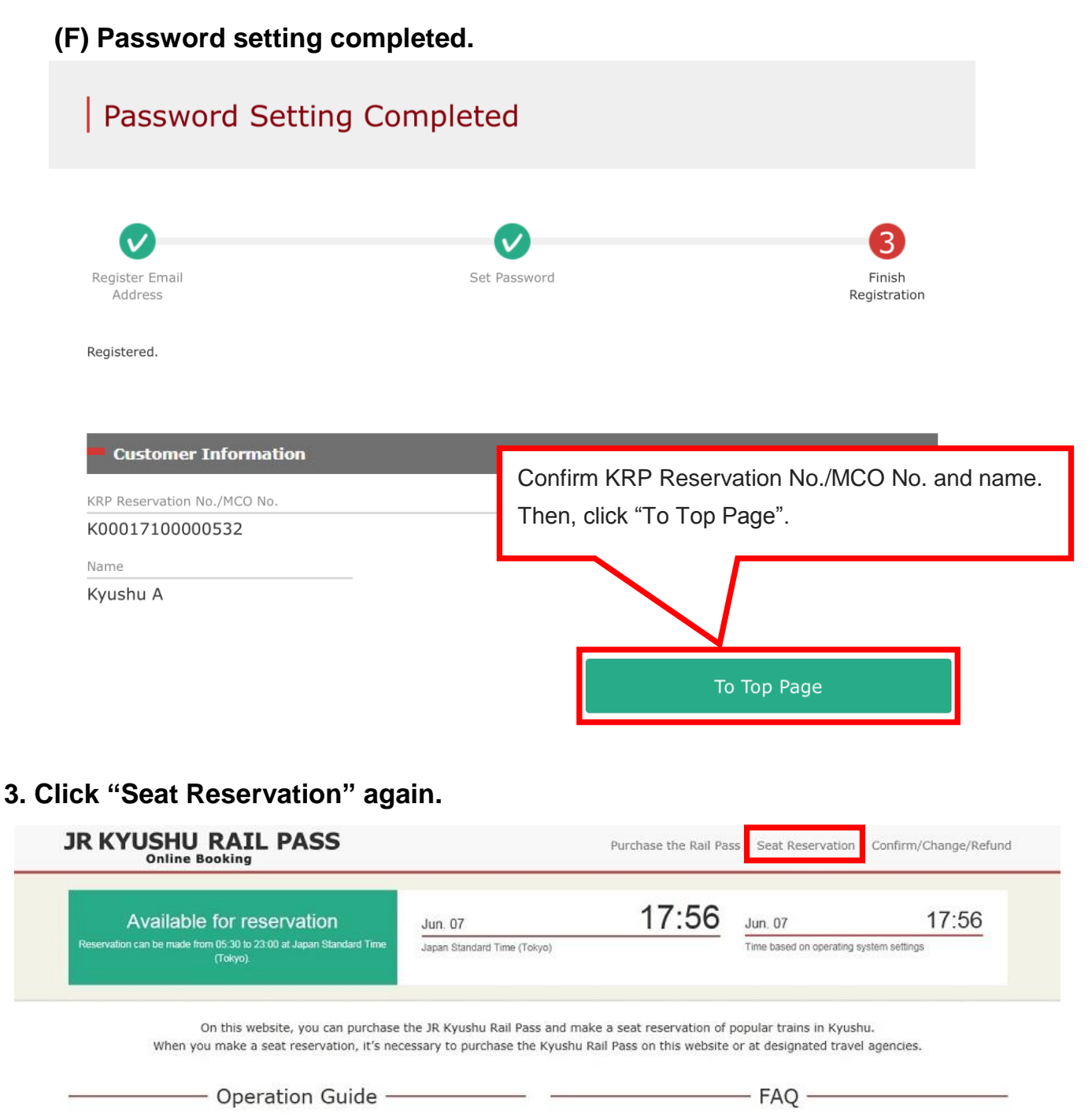

| English | <ul> <li>한국어</li> </ul> | ▶ 簡体字 <b>▶</b> | 繁體字         | English | ▶ 한국어   | ▶ 簡体字     | > 繁體字          |
|---------|-------------------------|----------------|-------------|---------|---------|-----------|----------------|
|         | Purchase th             | e Rail Pass    |             |         | Seat Re | servation |                |
| Click " | 'Seat Reserv            | Ation" again.  | u Rail Pass |         |         | Rese      | eat<br>rvation |

How to make seat reservation

#### 4. Enter train information.

| Route                                                   | Search                                                                           |                                                                      |                                                 |                                                   |                                                 |                    |
|---------------------------------------------------------|----------------------------------------------------------------------------------|----------------------------------------------------------------------|-------------------------------------------------|---------------------------------------------------|-------------------------------------------------|--------------------|
| 1<br>Route Search                                       | 2<br>Train Selection                                                             | 3<br>Seat Selection                                                  | 4<br>Register Usage<br>Start Date               | 5<br>Credit Card<br>Information<br>Entry          | 6<br>Confirm                                    | <b>7</b><br>Finish |
| Search Iter                                             | m(s)                                                                             |                                                                      | Enter train<br>*You can s<br>*Unable to         | information a<br>et up to 7 peo<br>set 0 for adul | nd click "Sea<br>ople in total.<br>t(s) column. | rch".              |
| Required * indi                                         | cates that entry is re                                                           | equired.                                                             |                                                 |                                                   |                                                 |                    |
| Boarding Da                                             | <b>y <u>Required</u></b>                                                         | <b>#</b>                                                             |                                                 | •                                                 |                                                 |                    |
| Adult(s) Rec                                            | quired                                                                           | Child(ren) Requir                                                    | ed                                              |                                                   |                                                 |                    |
| * Can reserve fo<br>* You cannot bo<br>Details" and pro | or up to the number of to<br>ok child(ren) only. Wher<br>ceed to "Proceed to cha | ravelers at time of rail  <br>n adding one or more c<br>nge screen." | pass reservation.<br>hild(ren) to a group, plea | se change the number                              | of people from "Confirm                         | n Reservation      |
|                                                         |                                                                                  |                                                                      |                                                 |                                                   |                                                 |                    |

#### <Details>

### (A)Select a train group.

|                       | Please select.                              | ~                     |
|-----------------------|---------------------------------------------|-----------------------|
| Search Item(s)        | [Beppu-Yufuin-Hita] Yufuin no Mori/<br>Yufu |                       |
|                       | [Hakata-Oita] Yufuin no Mori                |                       |
| equired * indicates t | Ibusuki no Tamatebako                       | Select a train group. |
| Train Selection Rev   | lau on                                      |                       |
| Please select.        |                                             | <b>•</b>              |

How to make seat reservation

#### (B)Select a facility.

| Reserved                   | Seat  |                                                                       |
|----------------------------|-------|-----------------------------------------------------------------------|
| Boarding Day Required      |       | Click "Reserved Seat" and make the column turn into the red as shown. |
| Departure Station Required | Arriv | val Station Required                                                  |
| Disease select             |       |                                                                       |

#### (C)Select a boarding date.

| Red | uirea | ] ~ 1 | luica | les u | lat el | itry i | siequ | meu.     |    |      |      |       |      | _  |                                       |
|-----|-------|-------|-------|-------|--------|--------|-------|----------|----|------|------|-------|------|----|---------------------------------------|
|     | 0     |       | Octo  | ber   | 2017   | 7      |       |          | N  | oven | nber | 201   | .7   |    | Specify a date to reserve a seat(s).  |
|     | Мо    | Tu    | We    | Th    | Fr     | Sa     | Su    | Мо       | Tu | We   | Th   | Fr    | Sa   | Sı |                                       |
|     |       |       |       |       |        |        | 1     |          |    | 1    | 2    | 3     | 4    | 5  |                                       |
|     | 2     | 3     | 4     | 5     | 6      | 7      | 8     | 6        | 7  | 8    | 9    | 10    | 11   | 1  |                                       |
|     | 9     | 10    | 11    | 12    | 13     | 14     | 15    | 13       | 14 | 15   | 16   | 17    | 18   | 19 |                                       |
|     | 16    | 17    | 18    | 19    | 20     | 21     | 22    | 20       | 24 | 22   | 22   | 2.4   | 25   | 26 |                                       |
|     | 23    | 24    | 25    | 26    | 27     | 28     | 29    | 27       | r  | lote | : C  | Dnlii | ne   | se | at reservation can be made from 10 am |
|     | 30    | 31    |       |       |        |        |       |          | (  | Jap  | an   | tim   | e) 1 | m  | onth before the boarding date.        |
|     | уууу  | /MN   | 1/dd  |       |        |        |       | <b>#</b> | Ľ  |      |      |       | ,    |    | ÿ                                     |

# (D)Select departure station.

| Facilities | Selection Required |                                                                                                    |                           |
|------------|--------------------|----------------------------------------------------------------------------------------------------|---------------------------|
|            | Please select.     | <ul> <li>Image: A second second s</li></ul> |                           |
|            | Kagoshima-chuo     |                                                                                                    |                           |
| Boardin    | Kiire              |                                                                                                    | Select departure station. |
| <u> </u>   | Ibusuki            |                                                                                                    |                           |
| Departu    | e bracion requires |                                                                                                    | Arrival Station Required  |
| Please     | select.            | •                                                                                                    | Please select.            |

## (E)Select arrival station.

| Facilities Selection Required |              |         |                 |                         |
|-------------------------------|--------------|---------|-----------------|-------------------------|
| F                             | eserved Seat |         | Please select.  | ~                       |
|                               |              |         | Kagoshima-ch    | nuo                     |
| Boarding Day Required         | 00           |         | Kiire           | Select arrival station. |
| уууу/ММ/аа                    |              |         | Ibusuki         |                         |
| Departure Station Required    |              | Arrival | Season requires |                         |
| Please select.                | -            | Please  | e select.       | •                       |

### How to make seat reservation

#### 5. Select a train to reserve a seat(s).

| Train S                                                          | election                                                                              |                     |                                   |                                          |                                                      |                                                      |                           |                  |
|------------------------------------------------------------------|---------------------------------------------------------------------------------------|---------------------|-----------------------------------|------------------------------------------|------------------------------------------------------|------------------------------------------------------|---------------------------|------------------|
| Route Search                                                     | 2<br>Train Selection                                                                  | 3<br>Seat Selection | 4<br>Register Usage<br>Start Date | 5<br>Credit Card<br>Information<br>Entry | 6<br>Confirm                                         | Finish                                               |                           |                  |
| Departure Da                                                     |                                                                                       |                     |                                   | Price per<br>person                      | Tickets                                              | Subtotal                                             |                           |                  |
| 2017/10/1                                                        | .2                                                                                    |                     | Adult(s)                          | JPY 1,000                                | 2                                                    | JPY 2,000                                            |                           |                  |
| Facilities Usag                                                  | je                                                                                    |                     | Child(ren)                        | JPY 500                                  | 1                                                    | JPY 500                                              |                           |                  |
| Reservation                                                      | ns Accepted Du                                                                        | ring These Ho       | urs: 05:30 to 2                   | seat(s) ar                               | ld click "Sel                                        | ect" button o                                        | correspond                | ding to it.      |
| Departure<br>Station                                             | Departure Time                                                                        |                     | Arrival Station                   | Arrival Time                             | Train Name                                           |                                                      |                           |                  |
| Kagoshima<br>-chuo                                               | 09:58                                                                                 | $\rightarrow$       | Ibusuki                           | 10:49                                    | Ibusuki no<br>Tamatebal<br>o 1                       | Select<br>Available for reservation)                 |                           |                  |
| Kagoshima<br>-chuo                                               | 11:57                                                                                 | <b>→</b>            | Ibusuki                           | 12:47                                    | Ibusuki no<br>Tamatebak<br>o 3                       | Select<br>Available for reservation)                 |                           |                  |
| Kagoshima<br>-chuo                                               | 14:02                                                                                 | $\rightarrow$       | Ibusuki                           | 14:58                                    | Ibusuki no<br>Tamatebak<br>o 5                       | Select<br>(Few vacant seats)                         |                           |                  |
| lect a sea                                                       | at assgnr                                                                             | nent me             | ethod.                            |                                          |                                                      |                                                      |                           |                  |
| Seat Sele                                                        | ection                                                                                |                     |                                   |                                          |                                                      |                                                      |                           |                  |
| Route Search                                                     | Train Selection                                                                       | Sele<br>Or c        | ect a seat as<br>click "Select    | ssignment<br>from seati                  | method you<br>ng chart" to                           | u wish to use<br>display a s                         | ∍ and click<br>eating cha | "Next".<br>.rt.  |
| Required * indicates the<br>Seat Assignment<br>Sit together if p | at entry is required.          Required         ossible         Select from a seating | g chart             |                                   | ·                                        | *A seating<br>23:00 to 5<br>*A seating<br>are few va | chart is not<br>:30.<br>chart is not<br>acant seats. | available<br>available    | from<br>if there |

At this point, the selected seat has not be reserved.

11 / 18

been guaranteed. Since the situation of vacancies may change, the selected seat may not be able to be reserved.

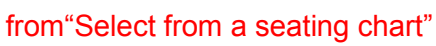

# 6. Se

click "Next".

How to make seat reservation

# <Details on how to select a seat(s) using a seating chart>

| Seating Chart Selection                                                                                                    | SL Hitoyoshi cannot select seat from "Seating chart"                                                               |
|----------------------------------------------------------------------------------------------------|----------------------------------------------------------------------------------------------------|
| Car Selection                                                                                                    |                                                                                                    |
| When you want to change Car No. for seat availabilities, please sel remaining vacant seats."                                        | ect proper Car No. showing "Available vacant seats" or "Low                                                        |
| Car 2                                                                                                    | Car 3                                                                                                    |
| Selection in Progress The<br>Selection in Progress The<br>Car 2 [There a<br>Car 2 [There a<br>Car 3 Seating chart<br>Please select. | ere are vaca                                                                                                    |
| Kagoshima-chuo                                                                                                    | ne selected seat has not been guaranteed.<br>ation of vacancies may change, the selected<br>e able to be reserved. |
|                                                                                                    | 5 4 3 2 1                                                                                                    |
|                                                                                                    |                                                                                                    |
|                                                                                                    |                                                                                                    |
| Select (check) a seat(s) you wish to reserve an                                                                                     | Travel Direction                                                                                                   |

How to make seat reservation

### 7. Register the usage start date of your rail pass.

| Ra                      | il I                     | Pa                              | SS                               | U             | sa                     | ge              | St           | ar   | t D    | )at    | e   |    |                              |                                                                                                    |
|-------------------------|--------------------------|---------------------------------|----------------------------------|---------------|------------------------|-----------------|--------------|------|--------|--------|-----|----|------------------------------|----------------------------------------------------------------------------------------------------|
| Route S                 | Gearc                    | h                               |                                  | Tra           | ain Se                 | Pelectio        | on           | 5    | Seat S | Select | ion |    | Register Usage<br>Start Date | e Credit Card Confirm Finish<br>Information<br>Entry                                                                                                    |
| uired<br>Enter<br>Usage | indica<br>r Usa<br>e Sta | s usa<br>ates t<br>age<br>rt Da | ge st<br>hat e<br>Star<br>ite (. | entry<br>t Da | is re<br>ate.<br>n Sta | quirec<br>andar | d.<br>rd Tim | e) I | Requir | red    |     |    |                              | Select the usage start date of your rail pass an click "Next".<br>The candidate days are displayed based on the boarding date you chose and the type of your ranges |
| 0                       | 1                        | lanu                            | ary                              | 200           | 8                      |                 |              | F    | ebru   | iary   | 200 | 8  | 0                            | *A pass is valid for 3 or 5 consecutive days                                                                                                    |
| Мо                      | Tu                       | We                              | Th                               | Fr            | Sa                     | Su              | Мо           | Tu   | We     | Th     | Fr  | Sa | Su                           | including the upped stort date. If the upped stort                                                                                                    |
|                         | 1                        | 2                               | 3                                | 4             | 5                      | 6               |              |      |        |        | 1   | 2  | 3                            | including the usage start date. If the usage star                                                                                                    |
| 7                       | 8                        | 9                               | 10                               | 11            | 12                     | 13              | 4            | 5    | 6      | 7      | 8   | 9  | 10                           | date of a 3-day pass is October 5, it is valid on                                                                                                    |
| 21                      | 15<br>22                 | 23                              | 24                               | 25            | 26                     | 20              | 11           | 12   | 20     | 21     | 22  | 23 | 24                           | October 5, 6, and 7.                                                                                                    |
| 28                      | 29                       | 30                              | 31                               |               |                        |                 | 25           | 26   | 27     | 28     | 29  |    |                              |                                                                                                    |
| YUS                     | SHU                      | RA                              | AIL V                            | ٧A            | ΥC                     | ОМ              | PAN          | Y    |        |        |     |    |                              | ▶ English ▶ 한국어 ▶ 簡体字 ▶ 繁體字                                                                                                    |

8. Enter the KRP Reservation No./MCO No. for a child(ren). (Necessary only when reserving a designated seat(s) for a child(ren))

| Enter Child's KRP Reservation N                                                                                        | lo./MCO No.                                                                                                    |
|----------------------------------------------------------------------------------------------------|----------------------------------------------------------------------------------------------------|
| Reservations can be made during these hours: 05:30 to 23:00 (JST)           Required indicates that entry is required. | If you set 1 or more to child(ren)'s column, enter<br>the KRP Reservation No./MCO No. of child(ren)<br>and click "Next". |
| Enter child's KRP (Kyushu Rail Pass) Reservation No./MC                                                                | 20 No.                                                                                                    |
| Back                                                                                                    | Next                                                                                                    |

How to make seat reservation

### 9. Enter credit card information used for settlement.

| Credit Card Information Entry                                                                                                    |
|----------------------------------------------------------------------------------------------------|
| Note SearchImage: Search SelectionImage: Search SelectionRegister Usage Start DateCredit Card Information EntryConfirmFinish                                                                                                    |
| Usable Card(s) 🛛 💀 💽 🕼 🔐 <equation-block> <table-cell> <table-cell> المحمد المحمد</table-cell></table-cell></equation-block> |
| * When receiving the reserved ticket, you need to bring the credit card registered at the time of purchase. Card No. Required                                                                                                    |
| Term of Validity (MM/YYYY)     Required     Card Company     Required       01     /     2017     Please select.                                                                                                    |
| The above is the purchaser's credit card. When receiving a ticket(s), the purchaser must bring the credit card used for settlement at the time of purchase and present it.                                                                                                    |
| Back Next                                                                                                    |
| Enter your credit card's "Card No.", "Term of Validity and "Card Company".<br>Read the caution notes and check the check box. Then click "Next".<br>*The credit card must be the purchaser's own.<br>*You need to present the credit card used for settlement when you receive the                                                                                                    |

How to make seat reservation

#### 10. Confirm the contents of reservation.

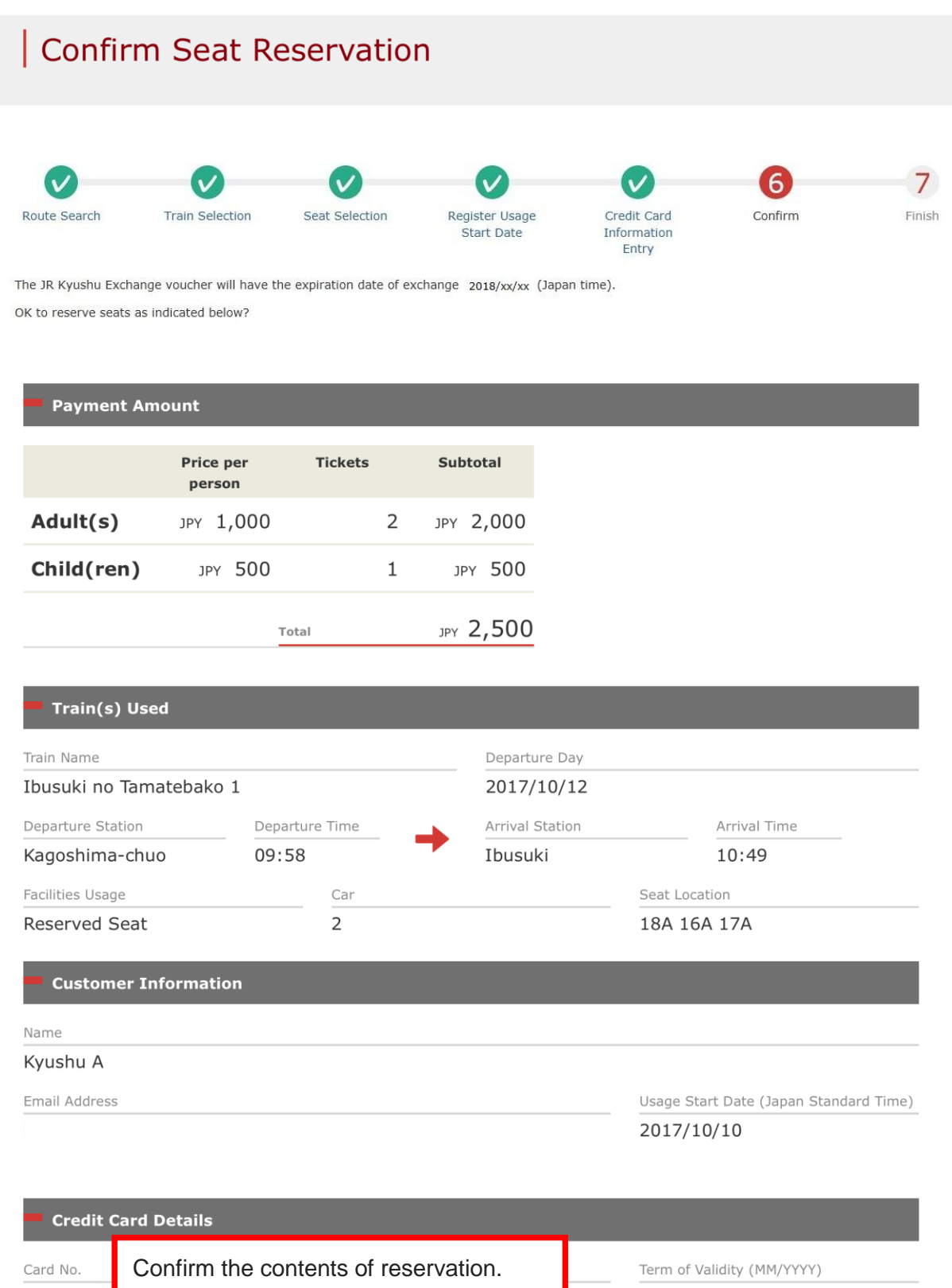

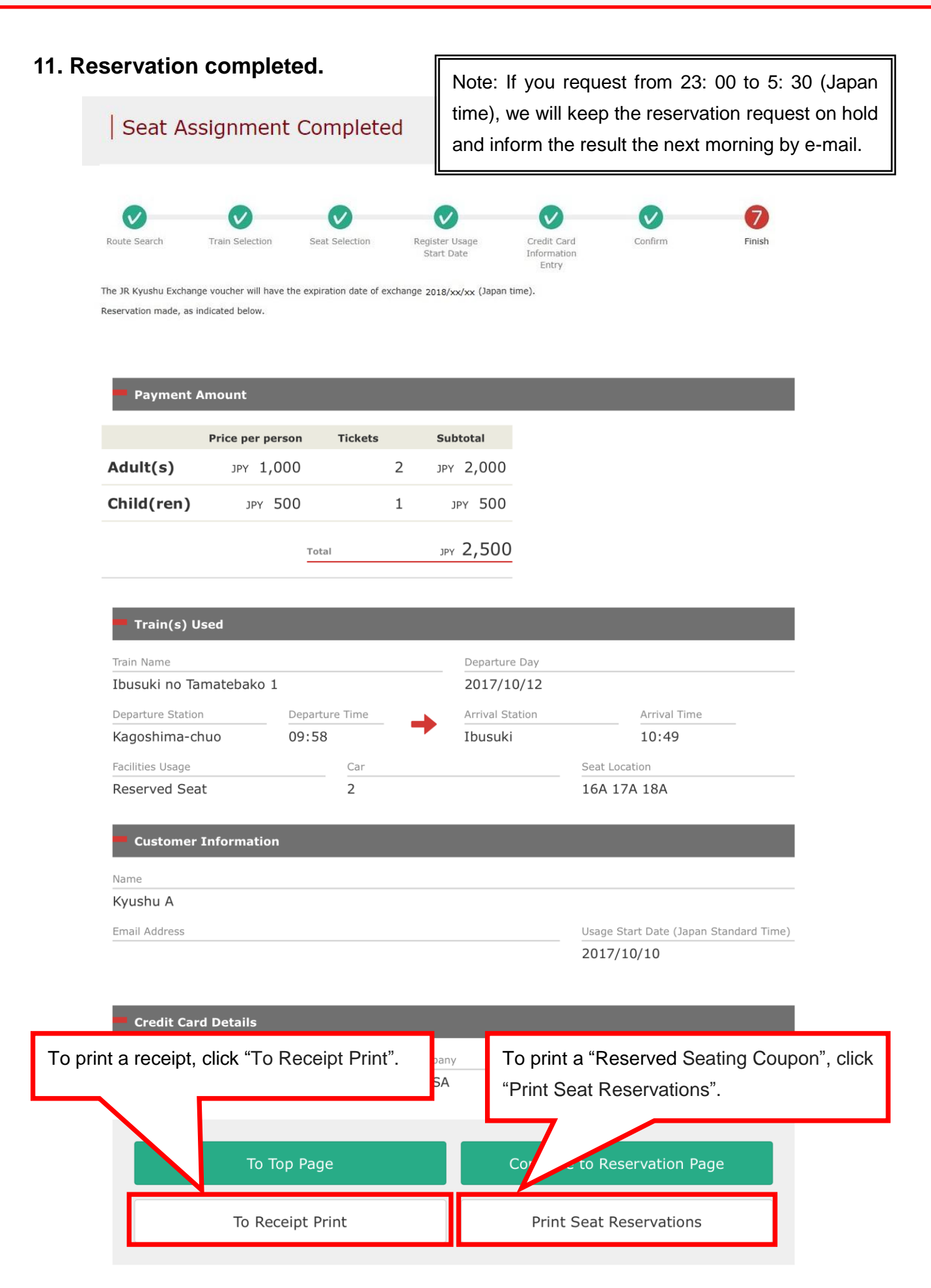

#### 12 Example of the automatically sent e-mail when reservation is completed

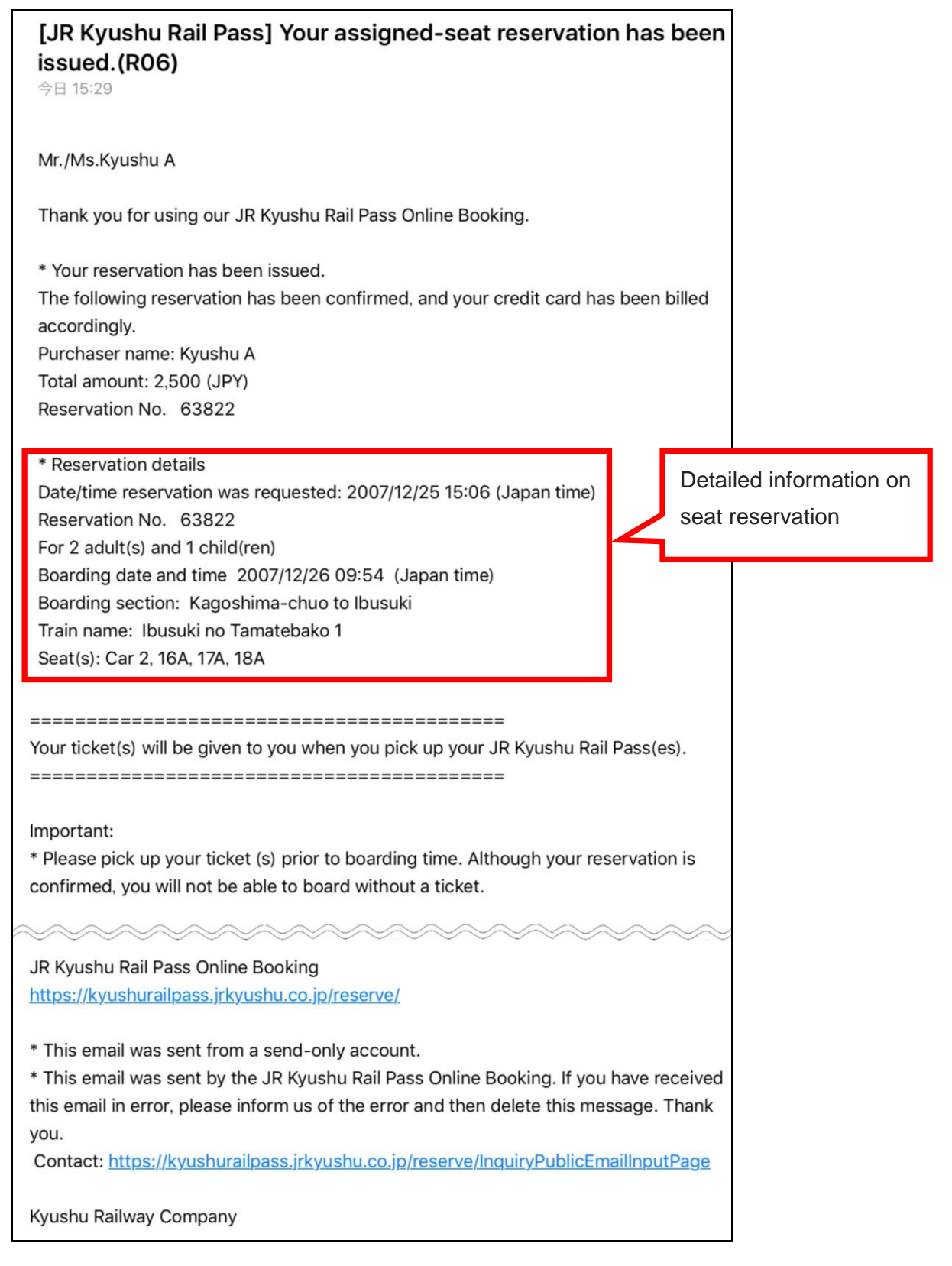

How to make seat reservation

#### 13. Example of the "Reserved Seating Coupon".

\*Printing your Reserved Seating Coupon is recommended.

\*Present it when you receive the reserved ticket at a designated JR Kyushu counter.

|                                                                                                    | Online Booking                                                                                                    |                                                                        |
|----------------------------------------------------------------------------------------------------|----------------------------------------------------------------------------------------------------|------------------------------------------------------------------------|
| -KYUSHU                                                                                                    | 2                                                                                                    |                                                                        |
| ting Coupon                                                                                                    | Dis<br>Date and Time of                                                                                                    | splay Date: 2017/10/05 13:54(JST)<br>f Purchase: 2017/10/05 13:54(JST) |
| ID Kyuchu                                                                                                    | Personal Section Course                                                                                                    | <b>n</b>                                                               |
| JR NYUSHU                                                                                                    | Reserved Seating Coupor                                                                                                    | []                                                                     |
| ou will not be able to board without a ticket.                                                                                                    | The so minutes before train departure time. Arthough s                                                                                                    | your reservation is contrined,                                         |
| our ticket(s) will be given to you when you pick<br>ou will no longer be able to make changes or req<br>o receive your tickets, you must present the fol  | up your Rail Pass(es). Once you have received your Ra<br>uest refunds through the online sales service.<br>lowing:                                           | ail Pass(es),                                                          |
| Note: For fastest pickup, you should also prese                                                                                                    | nt your reserved seat receipt (this receipt).                                                                                                    |                                                                        |
| ickets can be picked up from the ticket office d<br>lease check ahead if planning to pick up your ti-<br>or details about locations and hours, go here. ( | uring normal business hours. Hours vary by location.<br>cket in the early morning or late evening.<br>http://www.jrkyushu.co.jp/english/pdf/BusinessHours.pr | df)                                                                    |
| eservation Receipt No.                                                                                                    | KRP Reservation No.                                                                                                    |                                                                        |
| R00017100000532                                                                                                    | K00017100000532                                                                                                    |                                                                        |
|                                                                                                    | MARS No.                                                                                                    |                                                                        |
|                                                                                                    | 66037                                                                                                    |                                                                        |
| urchaser Information                                                                                                    |                                                                                                    |                                                                        |
| Name                                                                                                    | Card Brand                                                                                                    | Card No.                                                               |
| Kyushu A                                                                                                    | UC, Master, VISA                                                                                                    | *************                                                          |
| Boarding Day                                                                                                    |                                                                                                    |                                                                        |
| 2017/10/12                                                                                                    |                                                                                                    |                                                                        |
| Departure Station                                                                                                    | Departure Time                                                                                                    |                                                                        |
| Kagoshima_chuo                                                                                                    | 00.58                                                                                                    |                                                                        |
| Arrival Station                                                                                                    | Arrival Time                                                                                                    |                                                                        |
| Ibusuki                                                                                                    | 10.49                                                                                                    |                                                                        |
| Train Name                                                                                                    | Travel Time                                                                                                    |                                                                        |
| Ibusuki no Tamatebakol                                                                                                    | 00:51                                                                                                    |                                                                        |
| Facilities Usage                                                                                                    |                                                                                                    |                                                                        |
| Reserved Seat                                                                                                    |                                                                                                    |                                                                        |
| Seat (s)                                                                                                    |                                                                                                    |                                                                        |
| Car 2 16A, 17A, 18A                                                                                                    |                                                                                                    |                                                                        |
| Amount Used                                                                                                    |                                                                                                    |                                                                        |
| JPY 2, 500                                                                                                    |                                                                                                    |                                                                        |
| Travelers                                                                                                    |                                                                                                    |                                                                        |
| Adult(s) 2                                                                                                    |                                                                                                    |                                                                        |
| Child (ren)                                                                                                    |                                                                                                    |                                                                        |
| ICE                                                                                                    |                                                                                                    |                                                                        |
| o change or cancel                                                                                                    |                                                                                                    |                                                                        |
| o make changes to your ticket reservation, or to                                                                                                    | cancel it for a refund, please complete the relevant                                                                                                    | procedure at our online sales                                          |
| ervice no later than 6 minutes before departure a                                                                                                    | and receipt.                                                                                                    |                                                                        |
| our scheduled departure time. Refund requests car                                                                                                    | nnot be accepted after the boarding time has passed                                                                                                    | ushu kali Pass office prior to                                         |
| lease note that a refund service charge will be                                                                                                    | applied when a reservation is canceled. If you are rec                                                                                                    | ducing the number of                                                   |
| ravelers, the refund service charge will be appl                                                                                                    | ied for each individual withdrawn from the group.                                                                                                    | <ul> <li>A standard standard state</li> </ul>                          |
| Nquiries<br>Lease access IR Kyushu Rail Pace Online Pocking                                                                                               | and submit your query or comment using the online for                                                                                                    | n                                                                      |
| lease have your KRP reservation number handy so<br>https://kyushurailpass.jrkyushu.co.jp/reserve)                                                         | that you can provide it with your query.                                                                                                    |                                                                        |
|                                                                                                    |                                                                                                    |                                                                        |

For information on what you need and where to receive the reserved ticket(s), refer to the following. <u>https://www.jrkyushu.co.jp/english/booking/necessary\_f.pdf</u>